# Managing MFA methods on your BKF account

This document is provided as a guide to enabling Multi-Factor Authentication methods on your Office 365 account.

Firstly, open a browser and head to: <u>www.office.com</u>, then sign in using your BKF details.

Once signed in, in the top right of the screen you will see your account avatar (usually just initials), click on this and select the **View Account** link from the drop down.

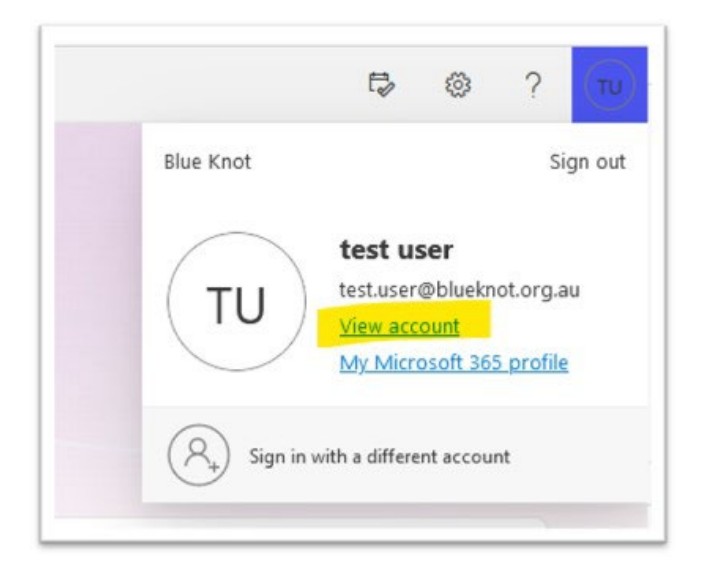

This will open another page with a number of account options, including Security info,

|                                     | Apps dashboard                                               | Devices                                                             | Organizations                                                       |
|-------------------------------------|--------------------------------------------------------------|---------------------------------------------------------------------|---------------------------------------------------------------------|
| test user                           | E E                                                          |                                                                     | <u>ط</u>                                                            |
| Line 1 of Title 'r'nLine 2 of Title | U+                                                           |                                                                     | $\Box$                                                              |
| 🖾 different@blueknot.org.au         | Find, launch and organize all your productivity apps.        | Disable a lost device and review your<br>connected devices.         | See all the organizations that you're a part o                      |
|                                     | VISIT DASHBOARD >                                            | MANAGE DEVICES >                                                    | MANAGE ORGANIZATIONS >                                              |
| ✓ Why can't I edit?                 |                                                              |                                                                     |                                                                     |
|                                     | Security info                                                | Password                                                            | Settings & Privacy                                                  |
|                                     | 8                                                            | L.                                                                  | ক্ষে                                                                |
|                                     | Keep your verification methods and security info up to date. | Make your password stronger, or change it if someone else knows it. | Personalize your account settings and see<br>how your data is used. |
|                                     | UPDATE INFO >                                                | CHANGE PASSWORD >                                                   | VIEW SETTINGS AND PRIVACY >                                         |
| Sign out everywhere                 |                                                              |                                                                     |                                                                     |

# Security Info:

This is where we set our MFA methods, initially your mobile for SMS One Time Codes is required. Click on the **+ Add Sign-in Method** 

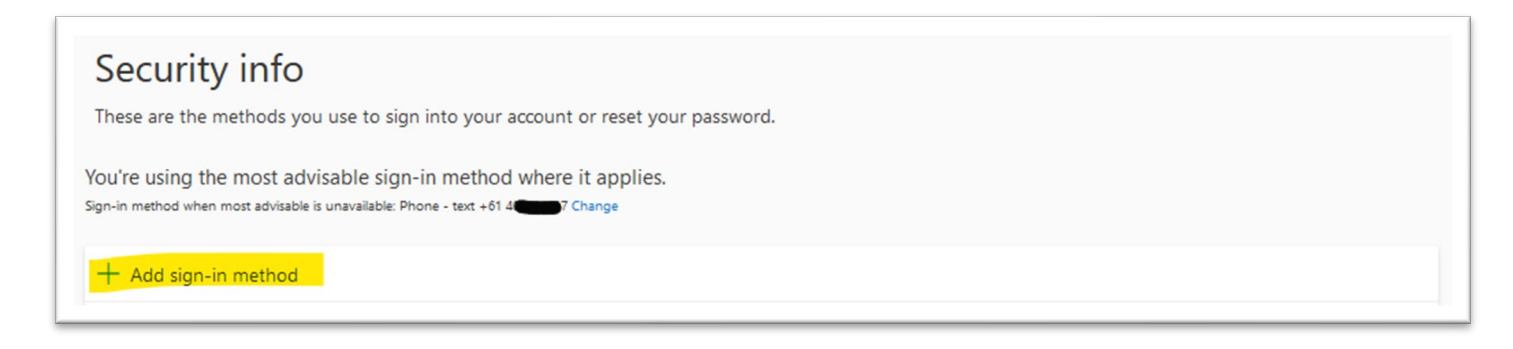

## Select Phone from the dropdown list:

| Choose a method       ✓         Authenticator app       Wr         Phone       Wr         Alternate phone       P         App password       Security key         Office phone | dd a method × hich method would you like to add? Phone  Cancel Add |
|----------------------------------------------------------------------------------------------------|--------------------------------------------------------------------|

Follow the details in the new pop-up, by inserting your mobile number and clicking Next.

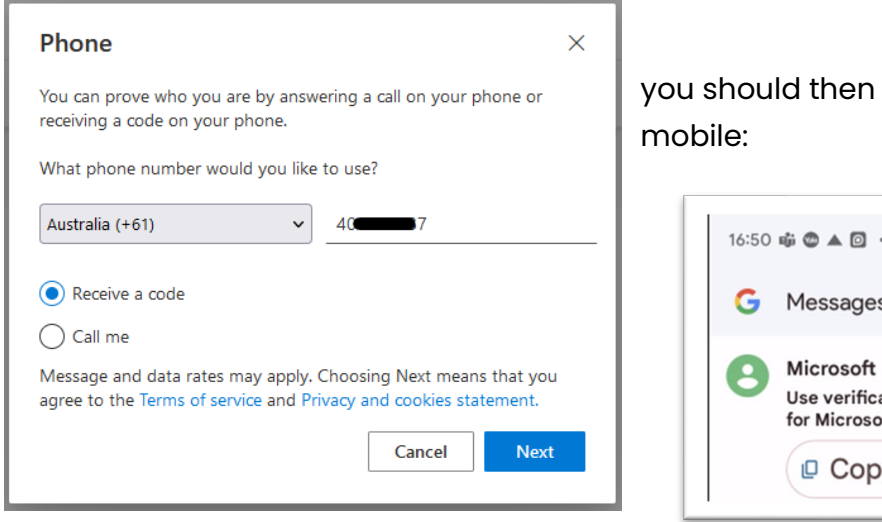

you should then receive a verification code on your mobile:

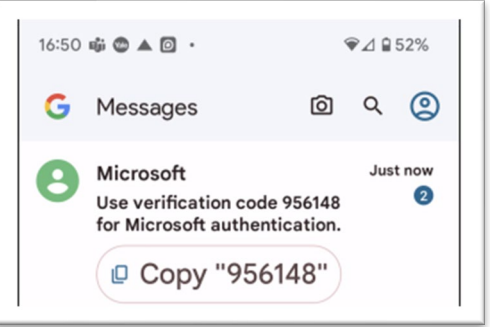

Type this code into the following pop-up and click Next

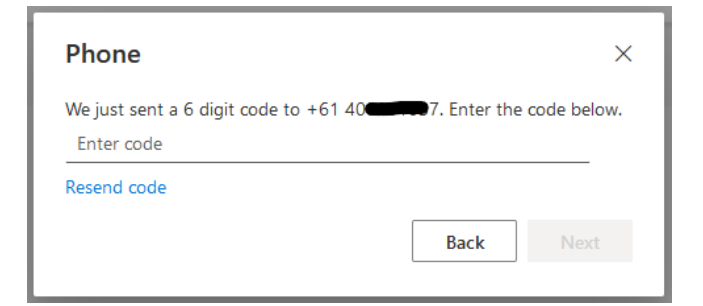

If all goes well, you will have set up your first Office365 Authentication method.

| Phone                                                  | ×    |
|--------------------------------------------------------|------|
| Verification complete. Your phone has been registered. |      |
|                                                        | Done |
|                                                        |      |

From here on, moving to a new device or even dramatic changes in your internet connection address will trigger the need for you to authenticate yourself when you next sign in. This greatly reduces the ability for your account to be hacked due to this additional sign in requirement.

As you can see, you can have multiple methods available, and this is helpful should you not have access to your usual method.

| Security info<br>These are the methods you use to sign into your account or reset your password.<br>You're using the most advisable sign-in method where it applies.<br>Sign-in method when most advisable is unavailable: Phone - text +61 4 Totage |                             |        |        |        |  |  |
|----------------------------------------------------------------------------------------------------|-----------------------------|--------|--------|--------|--|--|
| + Add sign-in method                                                                                                    | + Add sign-in method        |        |        |        |  |  |
| 📞 Phone                                                                                                    | +614                        | Change | Delete |        |  |  |
| ••• Password                                                                                                    | Last updated:<br>7 days ago | Change |        |        |  |  |
| Security key                                                                                                    | secondary key               |        | Delete | ~      |  |  |
| Security key                                                                                                    | Test User key               |        | Delete | $\sim$ |  |  |
| Lost device? Sign out everywhere                                                                                                    |                             |        |        |        |  |  |

## Secondary Method (YubiKey):

One of the additional methods, and by far the most secure, is a hardware security key (or YubiKey in our case). If you do not have one at this stage, it will be supplied in due course.

To Add this Method, we follow very similar steps as above.

|   | Add a method                        | ×      |
|---|-------------------------------------|--------|
| ۷ | Which method would you like to add? |        |
|   | Choose a method                     | $\sim$ |
|   | Authenticator app                   |        |
|   | Alternate phone                     |        |
|   | App password                        |        |
|   | Security key                        |        |
|   | Office phone                        |        |

We click on **+ Add a Sign-in method** and this time select **Security Key** from the drop down. (note Phone has disappeared now as we have set it up already).

#### Click Next

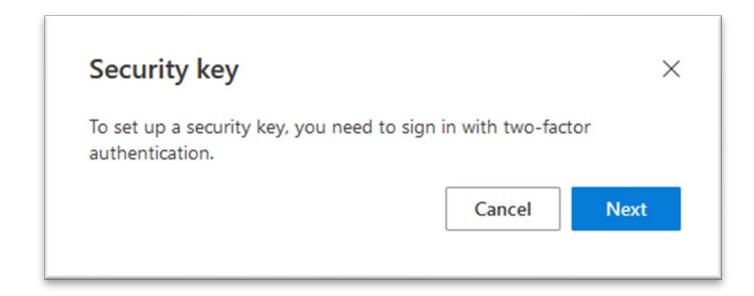

#### Select USB device,

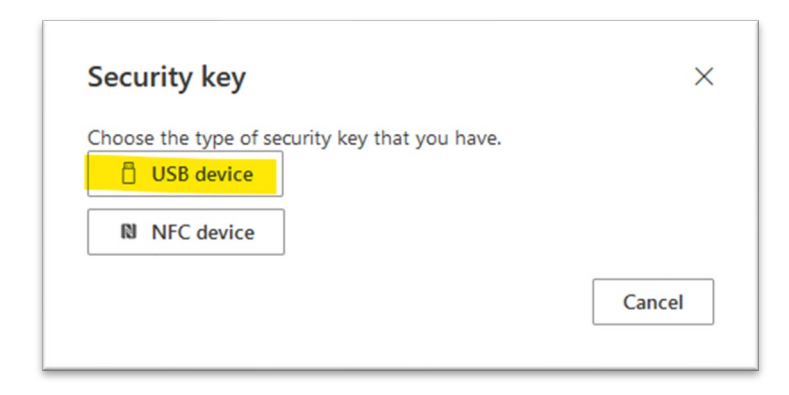

Click Next

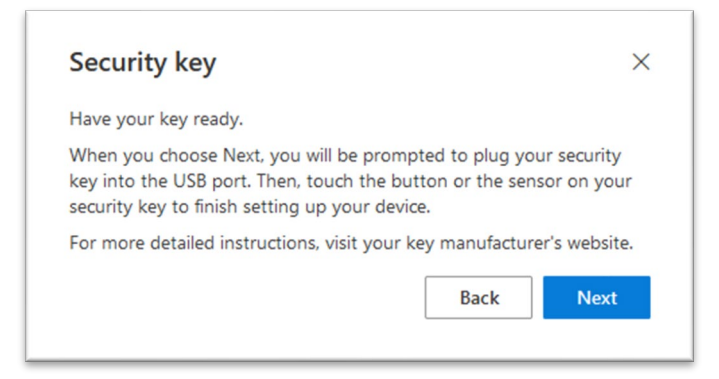

### A brief message will appear,

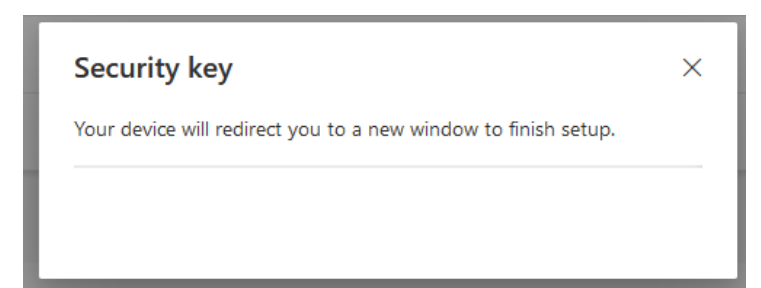

# Then select Security Key and click Next

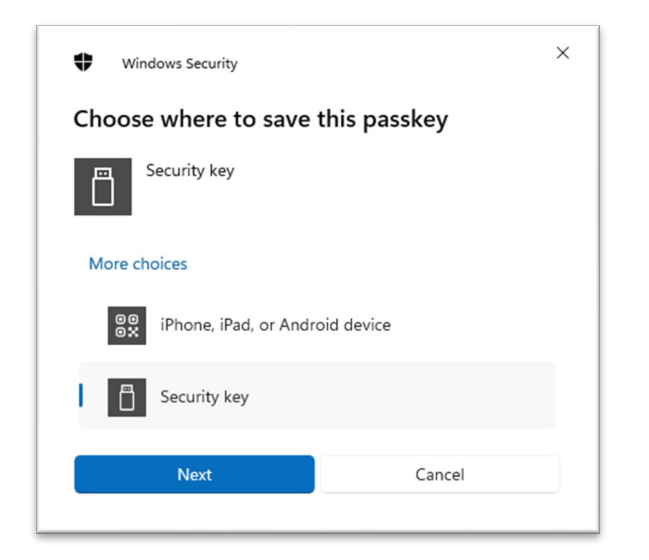

### Click OK,

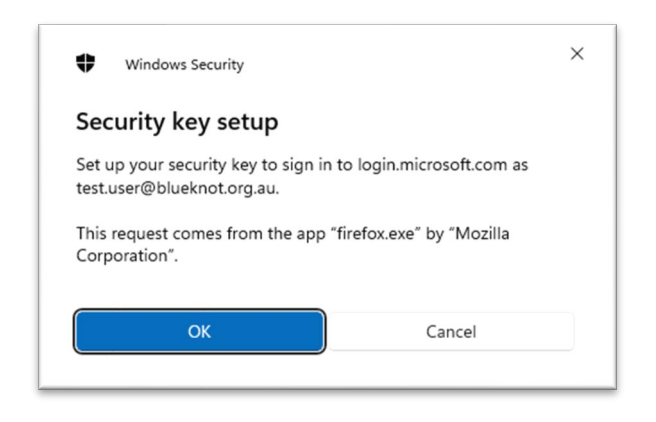

### Click OK,

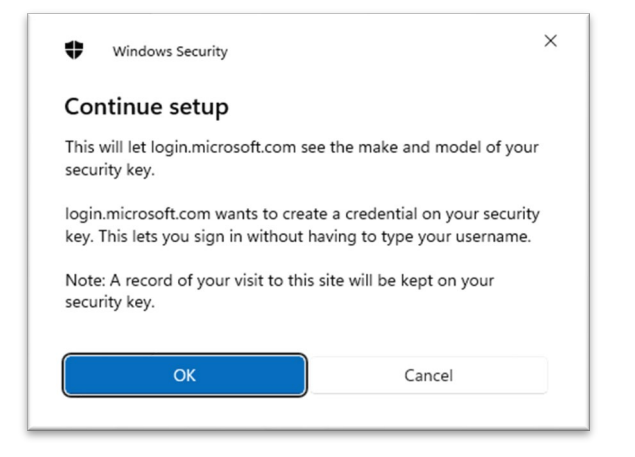

Enter a familiar PIN (eg postcode), confirm and click **OK**,

| • •   | /indows Security     |        | × |
|-------|----------------------|--------|---|
| Conti | nue setup            |        |   |
| •     | New Security Key PIN |        |   |
|       | N                    |        |   |
|       | ОК                   | Cancel |   |
|       |                      |        |   |

Then look to your Yubikey and the **Y** on the gold section, this will start to flash - all you need to do here is simply touch this area, no pressure is required, it does not read fingerprints either.

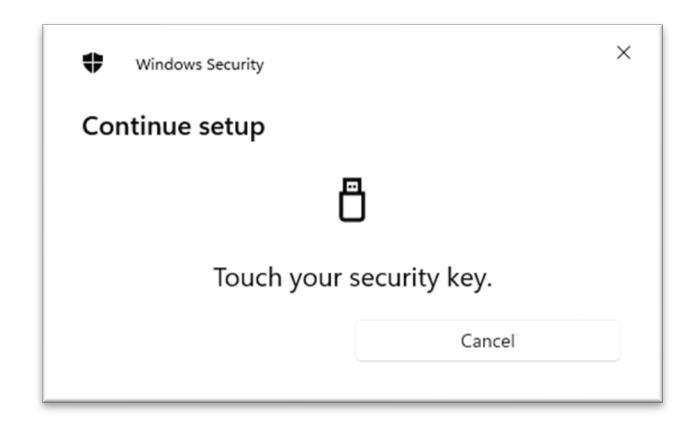

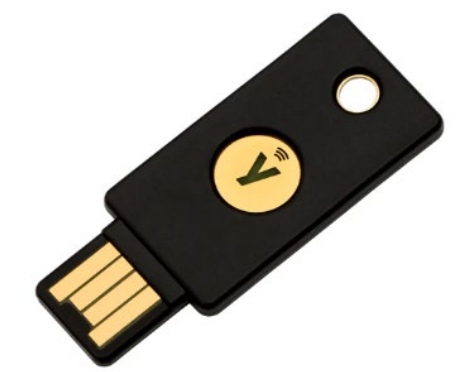

Once touched, Click OK,

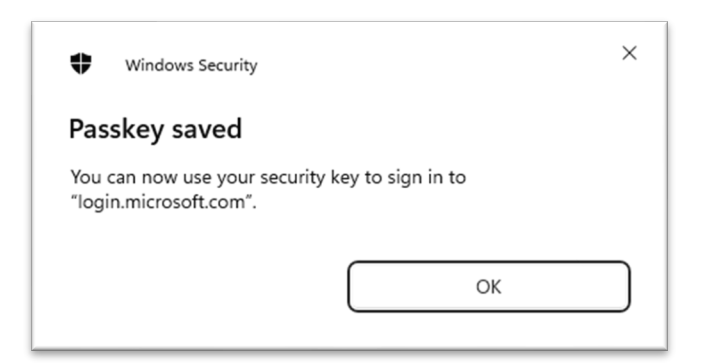

### Then give you YubiKey a "name" and click Next,

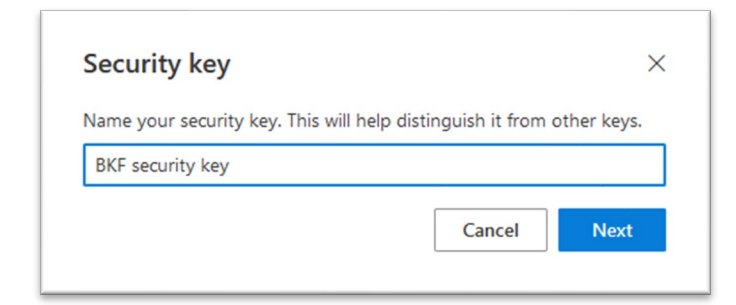

Click **Done**, on the completion notification.

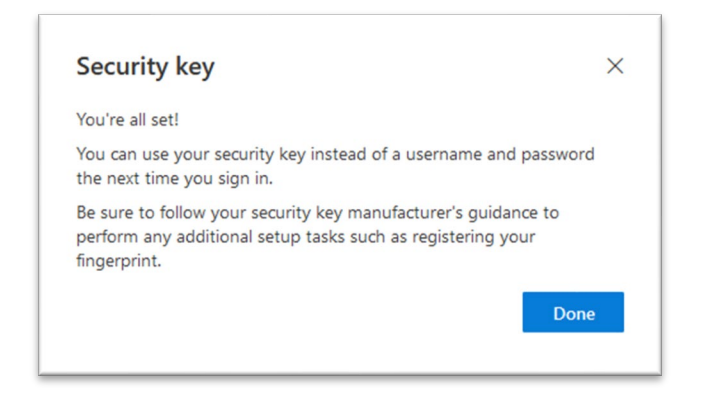

You should then see your new Yubikey appearing in your list of available sign-in methods.

| Security info                                                                                                    |                             |        |        |        |  |
|----------------------------------------------------------------------------------------------------|-----------------------------|--------|--------|--------|--|
| These are the methods you use to sign into your account or reset your password.                                                                  |                             |        |        |        |  |
| You're using the most advisable sign-in method where it applies.<br>Sign-in method when most advisable is unavailable: Phone - text +61 4 Change |                             |        |        |        |  |
| + Add sign-in method                                                                                                    |                             |        |        |        |  |
| 📞 Phone                                                                                                    | +61 4                       | Change | Delete |        |  |
| ••• Password                                                                                                    | Last updated:<br>9 days ago | Change |        |        |  |
| Security key                                                                                                    | secondary key               |        | Delete | ~      |  |
| Security key                                                                                                    | Test User key               |        | Delete | $\sim$ |  |
| Security key                                                                                                    | BKF security key            |        | Delete | ~      |  |

Note: you also have options to change your mobile number and password from this location.